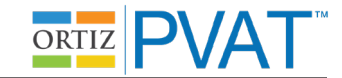

### Unassisted Administration Instruction Script (Mouse Input): Practice Item 1 ("Apple")

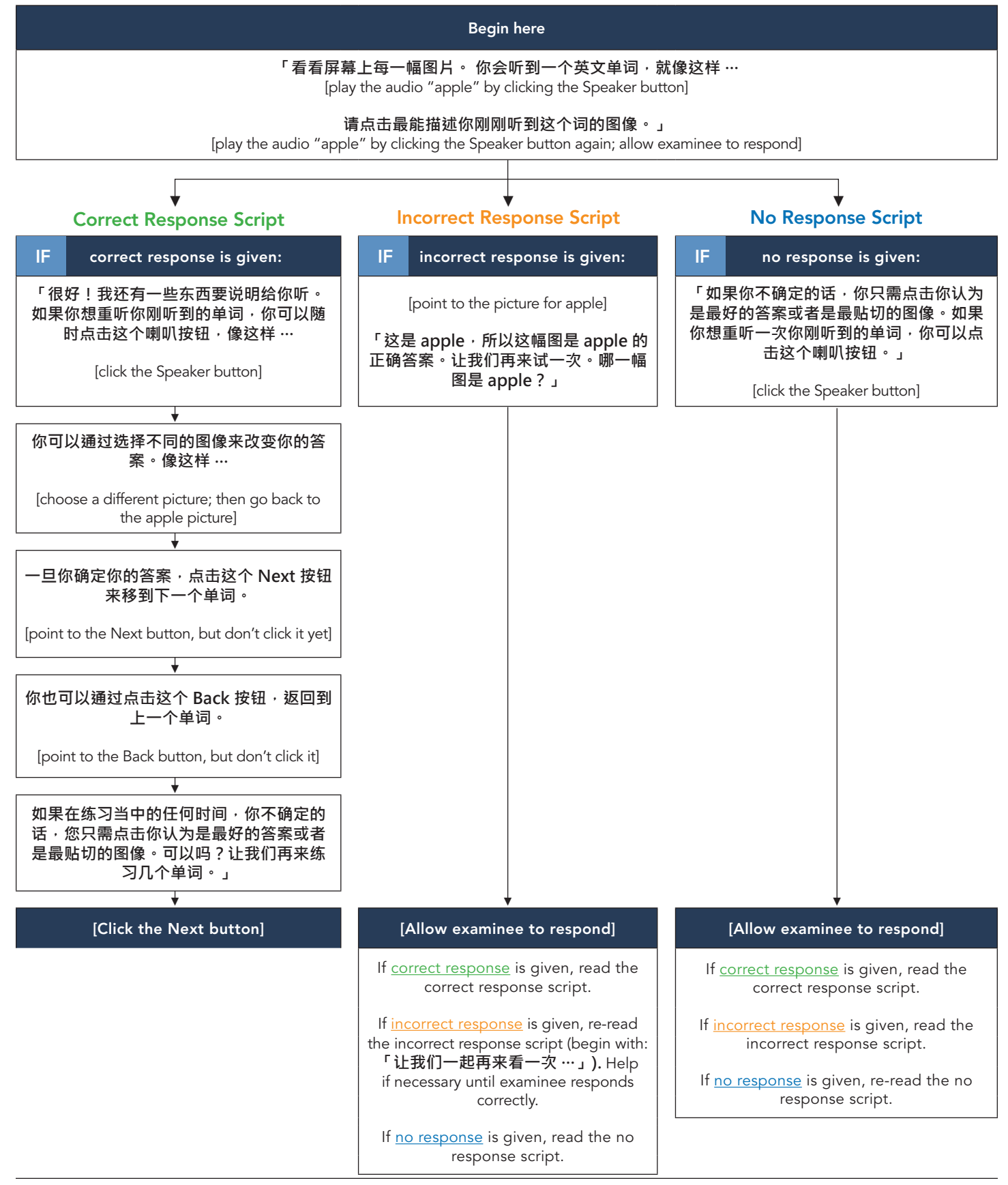

**MHS** Copyright © 2018 Multi-Health Systems Inc. All rights reserved.

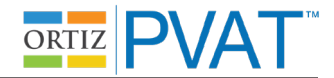

# Unassisted Administration Instruction Script (Mouse Input): Practice Items 2–4 ("Tree," "Play," "Hot")

After the Next button is selected for the item "apple," the second practice item (target = "tree") will be presented. This item will behave like all actual test administration items: the audio for the word ("tree") will play automatically; there is no need for the examiner to click the Speaker button to play the audio.

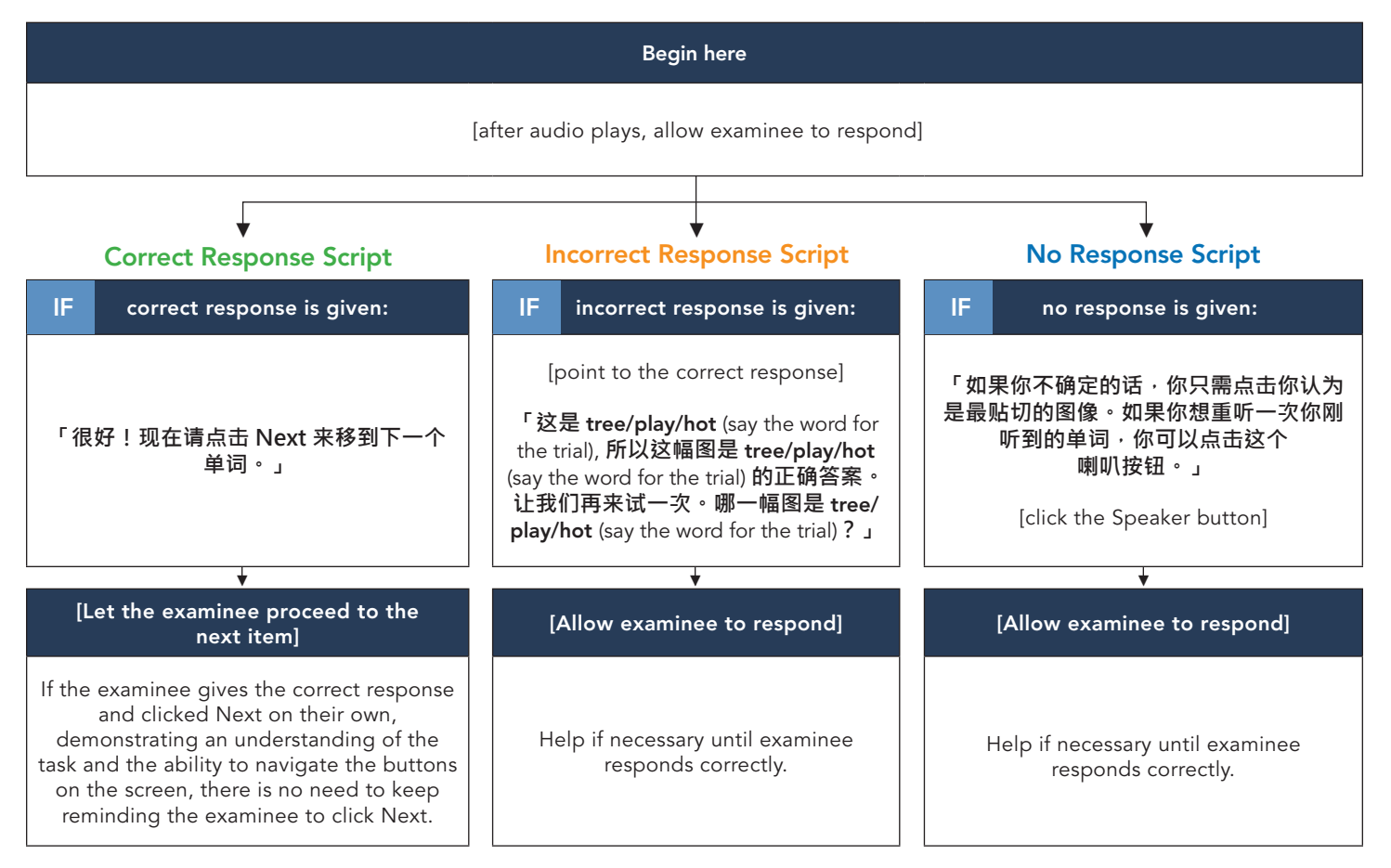

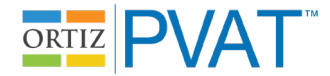

# Unassisted Administration Instruction Script (Touchscreen Input): Practice Item 1 ("Apple")

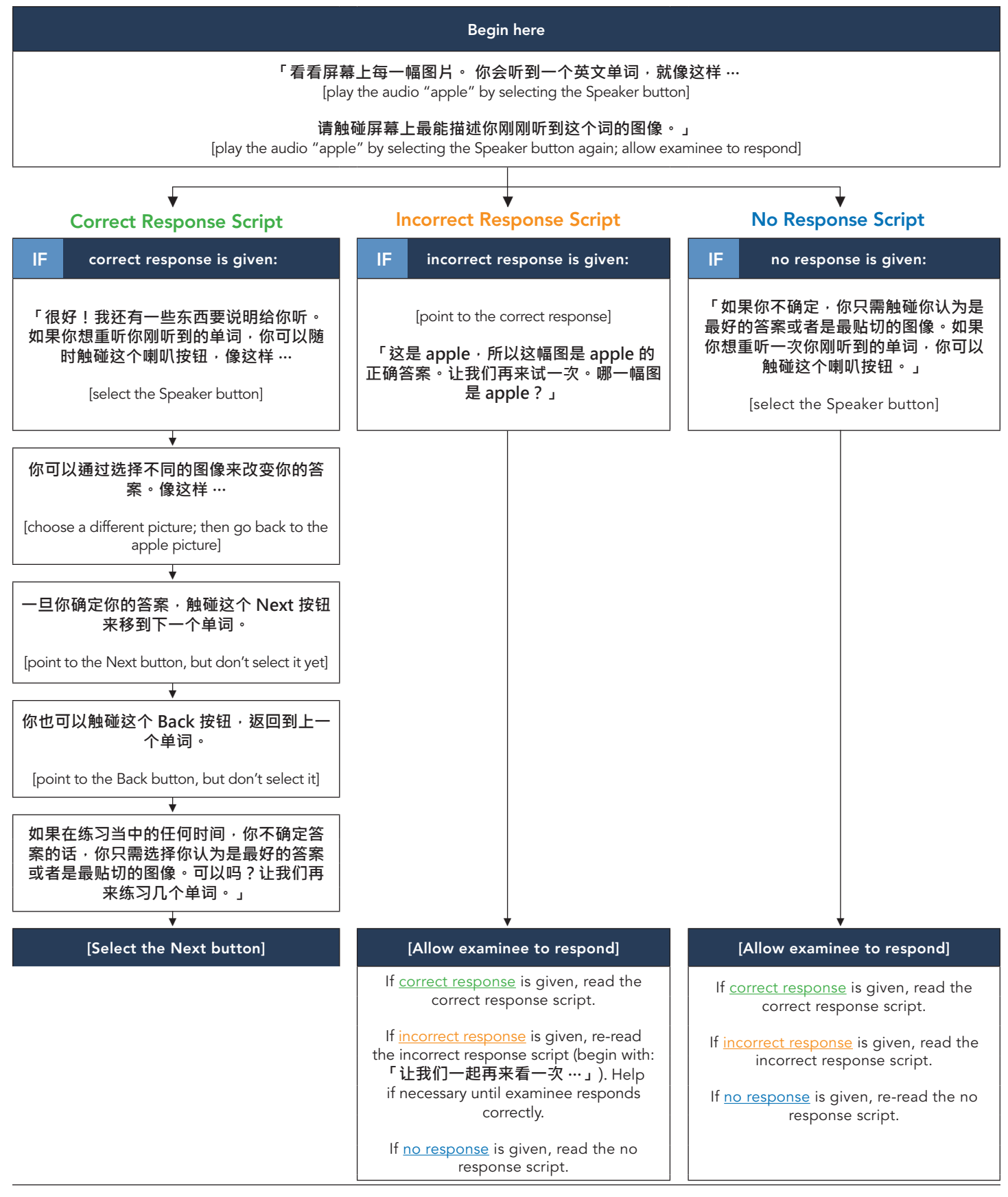

**MHS** Copyright © 2018 Multi-Health Systems Inc. All rights reserved.

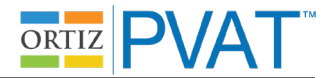

# Unassisted Administration Instruction Script (Touchscreen Input): Practice Items 2–4 (Tree, Play, Hot)

After the Next button is selected for the item "apple," the second practice item (target = "tree") will be presented. This item will behave like all actual test administration items: the audio for the word ("tree") will play automatically; there is no need for the examiner to select the Speaker button to play the audio.

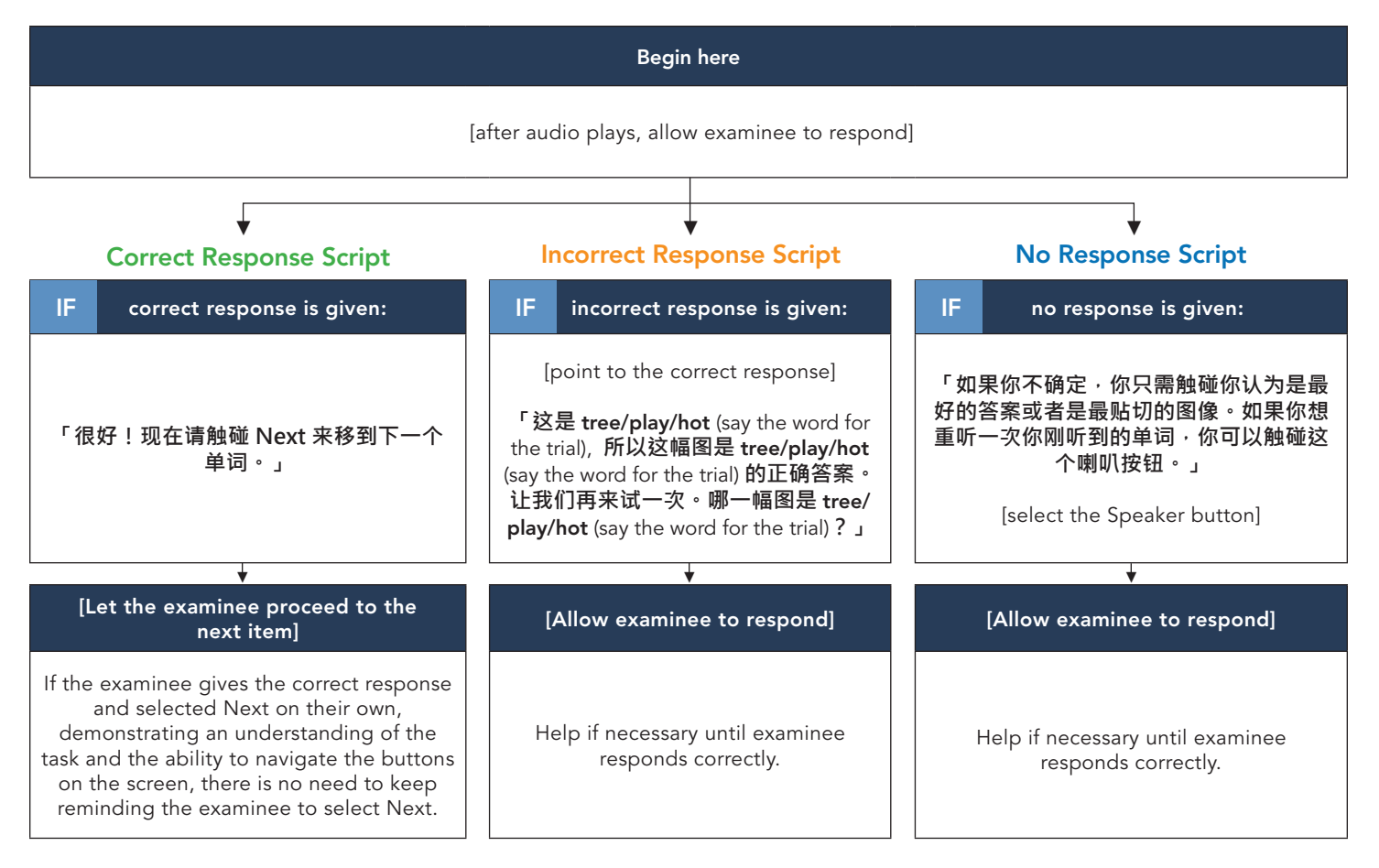

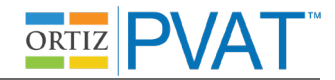

# Assisted Administration Instruction Script: Practice Item 1 ("Apple")

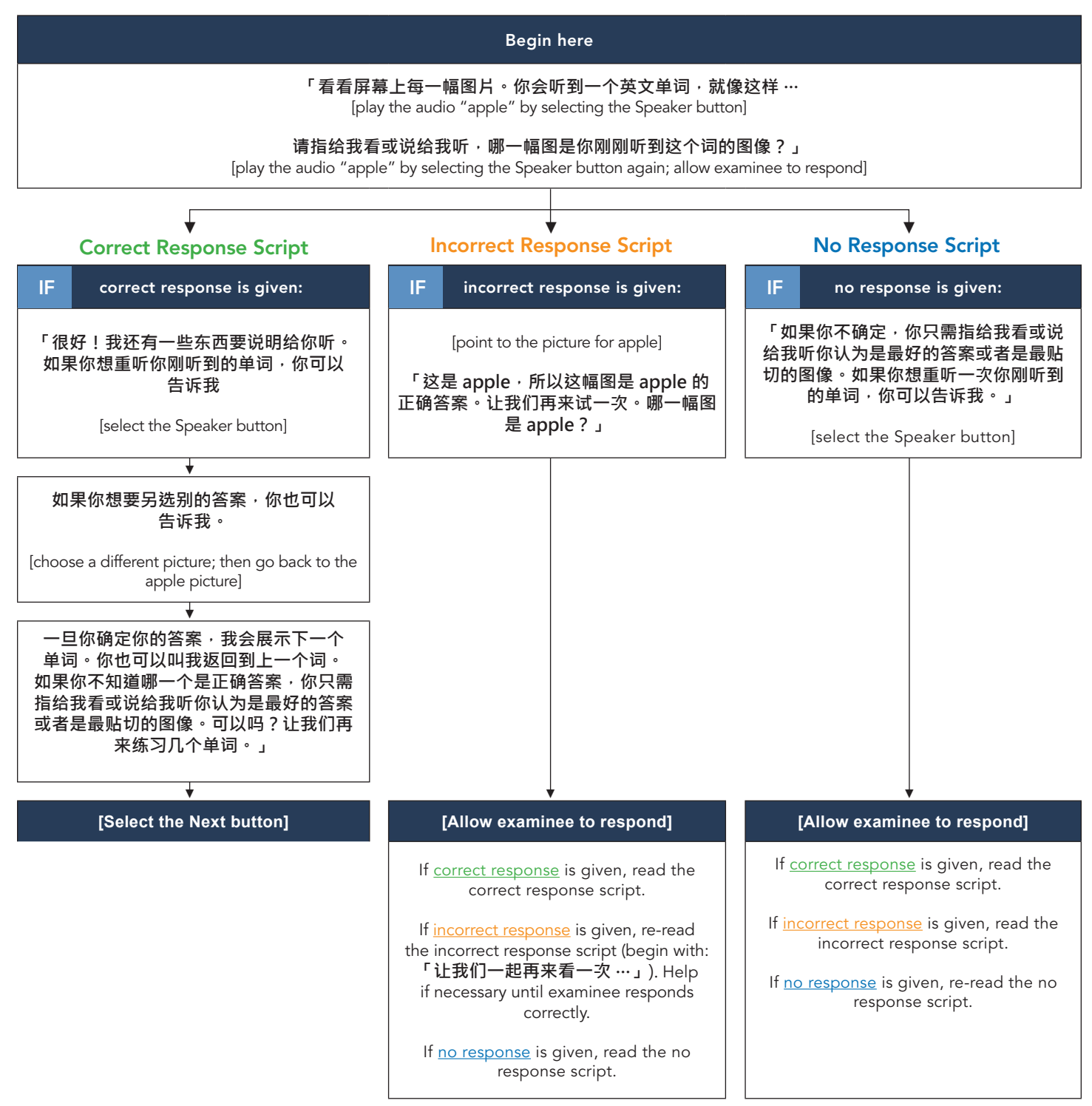

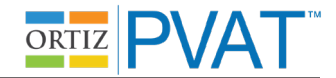

### Assisted Administration Instruction Script: Practice Items 2–4 ("Tree," "Play," "Hot")

After the Next button is selected for the item "apple," the second practice item (target = "tree") will be presented. This item will behave like all actual test administration items: the audio for the word ("tree") will play automatically; there is no need for the examiner to select the Speaker button to play the audio.

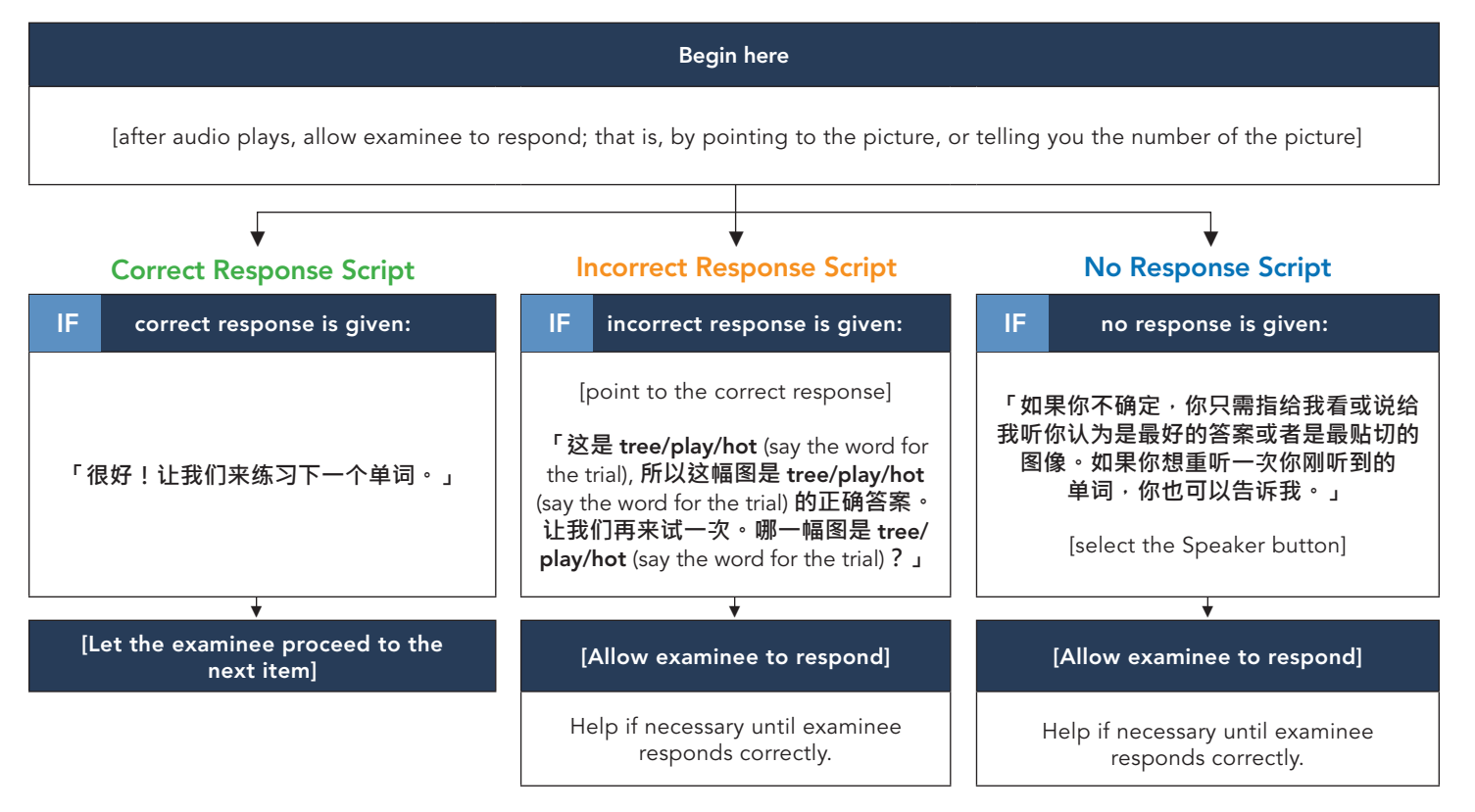

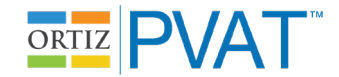

### **Referring to the Ortiz PVAT**

- Use phrases such as 「应用程序」("computer program") or 「练习」("task") to describe the Ortiz PVAT.
- Avoid words like 「测试」 ("test") or 「考试」 ("exam") as often as possible.

#### **Examinee Asks for the Correct Response**

• Say:「你只需指给我看或说给我听你认为是最好的答案或者是最贴切的图像。」

#### Examinee Selects a Response but Does Not Select the Next Button (when the Next button turns orange):

- Mouse Input: say,
   「当你准备好移到下一个单词时,请点击 Next。」
- Touchscreen Input: say,
   「当你准备好移到下一个单词时,请触碰 Next。」

#### **Omitting Items**

- Unassisted Administration Mouse Input: say,
  - 「如果你不确定的话,你只需点击你认为是最好的答案或者是最贴切的图像。如果你想重听一次你刚听到的单词,你 可以点击这个喇叭按钮。」
- Unassisted Administration Touchscreen Input: say,
  - 「如果你不确定·你只需触碰你认为是最好的答案或者是最贴切的图像。如果你想重听一次你刚听到的单词·你可以 触碰这个喇叭按钮。」
- Assisted Administration: say,

```
「如果你不确定,你只需指给我看或说给我听你认为是最好的答案或者是最贴切的图像。如果你想重听一次你刚听到
的单词,你也可以告诉我。」
```

#### **Examinee Engagement and Disengagement**

- If necessary, the examiner may refocus the examinee's attention by saying:
  - 「请仔细聆听。」
- If the examinee appears to be only focused on the same quadrant or side of the screen (choosing the same position repeatedly or seemingly ignoring the top/bottom/left/right side of the screen), say:

「在选择答案之前请确定你仔细看过所有的图片。」

- If that continues to be a problem, point to each picture on the screen, and say:
  - 「看看这幅图片,这一个,这一个,这一个。」

#### Examinee Asks Questions (e.g., "When is this going to be over?")

• Say:

「练习中我不能回答你的问题。尽你所能继续下去。」

### Examinee Asks to Use the Bathroom

• Say:

「当这个练习结束,我会马上带你到卫生间。你认为你能等到整个练习结束吗?」